#### CONCESSÃO DE PERFIL DE APRESENTADOR COM PODER DE DELEGAÇÃO

A concessão do perfil de apresentador de contas com poder de delegação é feita pela própria Secex, seguindo os passos a seguir:

- 1 O gestor da unidade no e-TCU (Secretário e demais pessoas por ele indicadas) deve conceder o perfil de Analista de Contas a si mesmo ou a servidores de sua unidade técnica.
  - a. O caminho é: Siga -> Recurso Computacional e-TCU(CONTAS) -> Analista de contas, conforme telas a seguir.

## TELA 1 - ACESSO AO RECURSOS E-TCU (CONTAS)

| /C     | Port   | tal do | Tribunal de Con × C Siga × C Conceder Perfil ×                                                             |
|--------|--------|--------|----------------------------------------------------------------------------------------------------|
| 4      | *      | G      | 🚔 https://contas.tcu.gov.br/tcu/Web/Siga/GestaoPerfil/SolicitarPerfil_v2/SolicitarPerfil.faces?opcao=inici |
| Ţ      | 6      | TRIBU  | NAL DE CONTAS DA UNIÃO                                                                                     |
| SIGA   |        |        |                                                                                                    |
| Divers | ios[+] | Perf   | I[+] Relatórios[+] Usuários[+]                                                                             |

Essa funcionalidade, realizada em cinco passos, permite a concessão dos perfis para os usuários:

- Passo 1 Selecionar os perfis por meio do papel ou do recurso computacional
  Passo 2 Informar a unidade TCU associada a cada perfil selecionado

- Passo 3 Selecionar os usuários a receber o perfil
  Passo 4 Informar a data de expiração dos perfis para cada usuário selecionado · Passo 5 - Conceder os perfis

Passo 1 - Selecionar os perfis a conceder (todos os perfis associados ao papel ou ao recurso computacional serão transferidos para o passo 2)

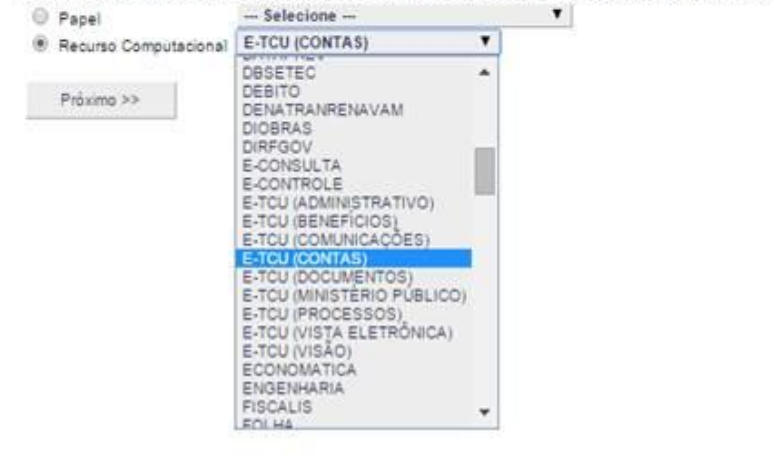

## TELA 2 – SELECIONAR O PERFIL ANALISTA DE CONTAS

|                                               |                                                                                                    |                                                                                                    |                                                                                                    |                                                                                                    | and the second second second second second second second second second second second second second second second |    |                                                                 |
|-----------------------------------------------|----------------------------------------------------------------------------------------------------|----------------------------------------------------------------------------------------------------|----------------------------------------------------------------------------------------------------|----------------------------------------------------------------------------------------------------|----------------------------------------------------------------------------------------------------|----|-----------------------------------------------------------------|
| ù 🚥                                           | NUMAL DE CONTAS DA                                                                                                    | unio                                                                                                    |                                                                                                    |                                                                                                    |                                                                                                    |    |                                                                 |
|                                               |                                                                                                    |                                                                                                    |                                                                                                    |                                                                                                    |                                                                                                    |    |                                                                 |
|                                               |                                                                                                    |                                                                                                    |                                                                                                    |                                                                                                    |                                                                                                    |    |                                                                 |
| s[+]  Pe                                      | erfil(+) Relatórios(+)                                                                                                    | Usuários[+]                                                                                                    |                                                                                                    |                                                                                                    |                                                                                                    |    |                                                                 |
|                                               |                                                                                                    |                                                                                                    |                                                                                                    |                                                                                                    |                                                                                                    |    |                                                                 |
| lesa furc                                     | conaldade, realizada en                                                                                                    | n cinco passos, permite                                                                                                    | a concessão d                                                                                             | los perfis para os usuários                                                                                                    |                                                                                                    |    |                                                                 |
|                                               |                                                                                                    |                                                                                                    |                                                                                                    |                                                                                                    |                                                                                                    |    |                                                                 |
|                                               | Passo 1 - Selecionarios                                                                                                    | perfis por meio do pao                                                                                                    | el ou do recurs                                                                                           | o computacional                                                                                                    |                                                                                                    |    |                                                                 |
| :                                             | Passo 1 - Selecionar os<br>Passo 2 - Informar a un<br>Passo 1 - Selecionar os                                                                                                    | perfis por meio do pap<br>idade TCU associada a                                                                                                    | el ou do recurs<br>cada perfi sele                                                                        | o computacional<br>ecionado                                                                                                    |                                                                                                    |    |                                                                 |
| ÷                                             | Passo 1 - Selecionar os<br>Passo 2 - Informar a un<br>Passo 3 - Selecionar os<br>Passo 4 - Informar a da                                                                                                    | perfis por meio do pap<br>idade TCU associada a<br>usuários a receber o p<br>ta de exprisção dos pe                                                                                                | el ou do recurs<br>codo perfilseix<br>refil<br>rfis pora coda u                                           | o computacional<br>ecionado<br>suário selecionado                                                                                     |                                                                                                    |    |                                                                 |
| :                                             | Passo 1 - Selecionar os<br>Passo 2 - Informar a un<br>Passo 3 - Selecionar os<br>Passo 4 - Informar a da<br>Passo 5 - Conceder os                                                                                                | i perfis por meio do pap<br>idade TCU associada a<br>i usuários a receber o p<br>ta de expresión dos pe<br>perfis                                                                                  | el ou do recurs<br>i cada perfi sel<br>ierfi<br>ifis para cada u                                          | o computacional<br>ecionado<br>suário selecionado                                                                                     |                                                                                                    |    |                                                                 |
| asso 1 -                                      | Passo 1 - Seleconar os<br>Passo 2 - Informar a un<br>Passo 3 - Seleconar os<br>Passo 4 - Informar a da<br>Passo 5 - Conceder os<br>Selecionar os perfis a o                                                                      | perfis por meio do pap<br>idade TCU associada a<br>usuários a receber o p<br>ta de expressão dos pe<br>perfis<br>onceder (todos os perfi                                                           | el ou do recurs<br>i cada perfi sel<br>ierfi<br>rfs para cada u<br>s associados ac                        | o computacional<br>econado<br>nuário selecionado<br>o pepeli ou ao recurso computac                                                   | conal serão transferidos para o passo 2                                                                          | ¥. |                                                                 |
| 9550 1<br>© Fape                              | Passo 1 - Seleconar os<br>Passo 2 - Informar a un<br>Passo 3 - Selecionar os<br>Passo 4 - Informar a da<br>Passo 5 - Conceder os<br>Selecionar os perfis a o<br>el                                                               | oefis por meio do pag<br>idade TCU associada a<br>usuários a receber o p<br>ta de expiração dos pe<br>perfis<br>onceder (todos os perfi<br>Selecione —<br>Troi unourrais)                          | el ou do recurs<br>i cada perfi selv<br>serti<br>rfis para cada u<br>a associados ac                      | o computacional<br>econado<br>suário selecionado<br>o popel ou ao recurso computac<br>r                                               | ional serão transferidos para o passo 2                                                                          | 3  |                                                                 |
| asso 1 -<br>O Fape<br>B Recu                  | Passo 1 - Seleconar os<br>Passo 2 - Informar a un<br>Passo 3 - Seleconar os<br>Passo 4 - Informar a da<br>Passo 5 - Conceder os<br>Seleconar os perfis a o<br>el<br>uno Computacional                                            | perfs por meio do pag-<br>idade TCU associada a<br>usuainos a receber o p<br>ta exprisição dos pe-<br>perfis<br>onceder (todos os perfi-<br>Selectione —<br>TCU (CONTAS)                           | eri ou do recurs<br>i cada perfi sela<br>refli<br>fis para cada u<br>a associados ac                      | o computacional<br>econado<br>suário selecionado<br>o popel ou ao recurso computac<br>T                                               | ional serão transferidos para o passo 2                                                                          | 3  |                                                                 |
| азао 1 -<br>© Рари<br>® Recu<br>азао 2 -      | Paso 1 - Seleconar os<br>Paso 2 - Informar a un<br>Paso 3 - Seleconar os<br>Paso 4 - Informar a da<br>Paso 5 - Conceder os<br>Seleconar os perfis a o<br>el<br>una Computaconal E<br>- Informar a unidade TCU                    | oeffs por meio do pag<br>dade TCU assocada a<br>usalanos a receber o p<br>usalanos a receber o p<br>perfisi<br>onceder fodos os perfi<br>Selecione —<br>TCU (CONTAS)<br>/ associada a cada perfi   | el ou do recurs<br>cada perfi selv<br>refi<br>rfs para cada u<br>a associados ac<br>T ]<br>fi seleconado  | o computacional<br>esonado<br>suário selecionado<br>o papel ou ao recurso computac<br>T                                               | ional serão transferidos para o passo 2                                                                          | 3  |                                                                 |
| 10000 3 -<br>0 Papa<br>8 Recu<br>1000 2 -     | Passo 1 - Seleconar os<br>Passo 2 - Informar a un<br>Passo 3 - Seleconar os<br>Passo 4 - Informar a da<br>Passo 5 - Conceder os<br>Seleconar os perfis a o<br>el mos<br>Computacional El<br>Informar a unidade TCU<br>Buell      | perfis por meio do peg-<br>dade TCU assocada a<br>usuáros a receber o p<br>ta de exprisção dos pe<br>perfis<br>onceder fodos os perfi-<br>Selecione —<br>TCU (CONTAS)<br>J associada a cada perfi  | el ou do recurs<br>cada perfi selv<br>refli<br>rfs para cada u<br>s associados ac<br>T j<br>fi seleconado | o computacional<br>econado<br>suário selecionado<br>o papel ou ao recurso computac<br>T                                               | conal serão transferidos para o passo 2<br>Data de Expiração<br>Preencher todos com                              | 9  |                                                                 |
| 2050 1 -<br>○ Pape<br>® Recu<br>2050 2 -      | Passo 1 - Seleconar os<br>Passo 2 - Informar a un<br>Passo 3 - Seleconar os<br>Passo 4 - Informar a da<br>Passo 5 - Conceder os<br>Seleconar os perfis a o<br>el<br>unso Computacional (E)<br>- Informar a unidade TCU<br>Perfil | perfis por meio do peg<br>dade TCU assocada a<br>usuáros a receber o p<br>ta de exprisção dos pe<br>perfis<br>onceder fodos os perfi<br>Selecione —<br>TCU (CONTAS)<br>/ associada a cada perf     | el ou do recurs<br>cada perfi selv<br>renti<br>rifis para cada u<br>a associados ac<br>T                  | o computacional<br>econado<br>suário selecionado<br>o papel ou ao recurso computac<br>T<br>Recurso                                    | conal serão transferidos para o passo 2<br>Data de Expiração<br>Preencher todos com:                             | 2  | Tipo Unidade                                                    |
| asso 1 -<br>○ Pape<br>® Recu<br>asso 2 -<br>2 | Passo 1 - Seleconar os<br>Passo 2 - Informar a un<br>Passo 3 - Seleconar os<br>Passo 3 - Seleconar os<br>Passo 5 - Conceder os<br>- Seleconar os perfis a o<br>el                                                                | perfis por meio do peg<br>dade TCU assocada a<br>qualitos a receber o p<br>ta de exprisção dos pe<br>perfis<br>onceder ficidos os perfi<br>Selecione —<br>TCU (CONTAS)<br>/ associaçãa a cada perf | el ou do recurs<br>cada perfi selv<br>jerfi<br>rifs para cada u<br>s associados ac<br>T                   | o computacional<br>econado<br>suário selecionado<br>o papel ou ao recurso computac<br>T<br>Recurso<br>E-TCU (CONTAS)                  | conal serão transferidos para o passo 2<br>Data de Expiração<br>Preencher todos com:                             | 2  | Tipo Unidade<br>Apenas unidade                                  |
| asso 1 -<br>○ Pape<br>8 Recu<br>asso 2 -<br>2 | Passo 1 - Seleconar os<br>Passo 2 - Informar a un<br>Passo 3 - Seleconar os<br>Passo 3 - Seleconar os<br>Passo 5 - Conceder os<br>-<br>Seleconar os perfis a o<br>el                                                             | perfis por meio do peg<br>dade TCU assocada a<br>ruaxiona s receber o p<br>ta de exprisção dos pe<br>perfis<br>onceder flodos os perfi<br>Selecione —<br>TCU (CONTAS)<br>/ associada a cada perf   | el ou do recurs<br>cada perfi sele<br>erfi<br>rfs para cada u<br>s associados ac<br>T<br>fi seleconado    | o computacional<br>econado<br>suário seleconado<br>o papel ou ao recurso computac<br>T<br>Recurso<br>E-TCU (CONTAS)<br>E-TCU (CONTAS) | conal serão transferidos para o passo 2<br>Data de Expiração<br>Preencher todos com:                             | ×  | Tipo Unidade<br>Apenas unidade<br>Não admite unidade bubunidade |

Obs: caso o **Analista de contas** seja servidor vinculado a unidade técnica diversa da unidade do gestor, o perfil a ser concedido terá que ser com prazo de expiração.

- 2 O Analista de contas deve conceder o perfil de Apresentador de contas com poder de delegação aos usuários indicados pela UJ que responderão pela conclusão do relatório de gestão no sistema e-Contas.
  - a. São atribuições do Analista de contas no sistema e-Contas conceder o perfil de Apresentador de contas com poder de delegação, acompanhar e gerenciar os relatórios de gestão das UJ de sua clientela;
  - b. A concessão do perfil é feita no sistema e-Contas conforme telas abaixo.

TELA 3 – ACESSAR A ABA CONTAS NO E-TCU

| 🗅 E-Tcu 🗙 📃                                                                                                    |                         |                            |                       |                     |                                               | Smith - 0 ×                                                                 |
|----------------------------------------------------------------------------------------------------|-------------------------|----------------------------|-----------------------|---------------------|-----------------------------------------------|-----------------------------------------------------------------------------|
| ← ⇒ C  ahttps://contas.tcu.gov.b                                                                                                    | r/egestao/Web/MesaTraba | ho/MesaGenerica.faces?codF | iltro=GESTAO_PROCESSU | JAL                 |                                               | ⊚ @ ☆] ≡                                                                    |
| TRIBUNAL DE CONTAS DA UNIÃO                                                                                                    | )                       |                            |                       |                     | C Abrir em no<br>Lista de Sisten              | Quinta-feira, 29/01/2015   18:12:54   Boa noite, Cleber<br>va janela<br>las |
| e-TCU                                                                                                    |                         |                            |                       |                     | Página                                        | inicial   Fale conosco   Ajuda   Alterar senha   Sair                       |
| Toro: Gestão processual                                                                                                    | Proc                    |                            | ições[+]              | Contas[+]           | Página inicial                                | •                                                                           |
| Processos de controle externo<br>Processos administrativos<br>Documentos<br>Registros de entrada<br>Fiscalizações<br>Comunicações<br>Comunicações<br>Comunicações<br>Contas           |                         |                            | Operaçã               | Configur<br>Concede | ar contas do exercio<br>er perfil em órgão/er | tidade                                                                      |
| Evercicios  Contentina (1132)  Contentina (1132)  Contentina (1132)  Contentina (1132)  Contentina (1132)  Contentina (1132)  Contentina (1132)  Contentina (1132)  Contentina (1132) | ł                       |                            |                       |                     |                                               |                                                                             |
|                                                                                                    |                         |                            |                       |                     |                                               |                                                                             |

## TELA 4 – SELECIONAR O PERFIL E A UJ

- Selecionar o perfil Apresentador de contas com poder de delegação.
- Pesquisar a UJ pela barra de rolagem à direita ou a partir da indicação de parte do nome da UJ. No exemplo abaixo, a pesquisa recuperou as unidades que contenham o termo BANCO em qualquer parte do nome.

| Conceder perfil em órgão/entidade - Google | Chrome                                                                     |        |
|--------------------------------------------|----------------------------------------------------------------------------|--------|
| Attps://contas.tcu.gov.br/econtasW         | eb/web/concederPerfilOrgaoEntidade/concederPerfilOrgaoEntidade.xhtml;nomeS | Sistem |
| Conceder perfil em órgão/entidade          |                                                                            |        |
| Perfil:                                    | Apresentador de contas com poder de delegação 👻                            |        |
| Orgão/entidade:                            | Banco Central do Brasil                                                    | -      |
|                                            | banco                                                                      |        |
| Nenhum usuário com o perfil seleciona      | Banco Central do Brasil                                                    | Â      |
|                                            | Banco da Amazônia S.A. 🧥                                                   |        |
| Conceder para novos usuários               | Banco do Brasil Administradora de Cartões de Crédito                       |        |
|                                            | Banco do Brasil Administradora de Consórcios S.A.                          |        |
|                                            | Banco do Brasil Banco de Investimento S.A.                                 |        |
|                                            | Banco do Brasil Corretora de Seguros e Administradora de Bens              |        |
|                                            | Banco do Brasil Distribuidora de Títulos e Valores Mobiliários S.A.        |        |
|                                            | Banco do Brasil Leasing Company Limited                                    |        |
|                                            | Banco do Brasil Leasing S.A.                                               |        |
|                                            | Desire de Dussil C A                                                       | -      |

TELA 5 – SELECIONAR OS USUÁRIOS INDICADOS PELA UJ – PELO NOME OU CPF

- Clicar no botão **Conceder para novos usuários.**
- Digitar o nome desejado ou o CPF.

- Concluir no botão Conceder perfil.
- Iniciar o processo no botão **Conceder para novos usuários**, para a seleção de outros usuários da UJ.

| 🕒 Conceder perfil em órgão/entidade - Google | Chrome                                                    |                                                   |                    |                    |                        |                  |
|----------------------------------------------|-----------------------------------------------------------|---------------------------------------------------|--------------------|--------------------|------------------------|------------------|
| https://contas.tcu.gov.br/econtasV           | Veb/web/conce                                             | derPerfilOrgaoEntidade/concederPerfilOrgaoE       | ntidade.xhtml;nome | Sistema=e-TCU?tkn= | v1_DA8D32A34FEF0990E2I | F834FB57AAC32160 |
| Conceder perfil em órgão/entidade            |                                                           |                                                   |                    |                    |                        |                  |
| Perfil:                                      | contas com poder de delegação 👻                           |                                                   |                    |                    |                        |                  |
| Orgão/entidade:                              | Banco Central do Brasil                                   |                                                   |                    |                    |                        |                  |
|                                              |                                                           |                                                   |                    |                    |                        |                  |
| Nenhum usuário com o perfil selecion         | nado.                                                     |                                                   |                    |                    |                        |                  |
| Conceder para novos usuários                 | Conceder para novos usuários Conceder perfil para usuário |                                                   |                    |                    |                        |                  |
| 4                                            | Parte o                                                   | Parte do nome ou nome completo silva silva        |                    |                    | CPF                    | 0                |
|                                              |                                                           | N.                                                | CD5                |                    |                        |                  |
|                                              |                                                           | Nome                                              | CPF                | Login              |                        |                  |
|                                              |                                                           | CLEURIVAN SILVA SILVA                             |                    | 1007050 10250      |                        |                  |
|                                              |                                                           | Isabele Louise Oliveira da Silva Silva de Andrade | 77012101012 00     | 11702 1000200      |                        |                  |
|                                              |                                                           | JOCELI DA SILVA SILVA                             | .001.0071.000.00   | X (0000750050)     |                        |                  |
|                                              |                                                           |                                                   | Consoder porfi     | Foshar             |                        |                  |
|                                              |                                                           |                                                   |                    | recitat            |                        |                  |
|                                              |                                                           |                                                   | 4''')              |                    |                        |                  |
|                                              |                                                           |                                                   | -                  |                    |                        |                  |
|                                              |                                                           |                                                   |                    |                    |                        |                  |
|                                              |                                                           |                                                   |                    |                    |                        |                  |
|                                              |                                                           |                                                   |                    |                    |                        |                  |
|                                              |                                                           |                                                   |                    |                    |                        | 4                |
|                                              | _                                                         |                                                   |                    |                    |                        |                  |

Para a seleção de outros usuários da UJ iniciar o processo no botão **Conceder para novos usuários**.

# TELA 6 – CONSULTA E EXCLUSÃO DE PERFIS VINCULADOS À UJ

## Consultar os perfis de Apresentador de contas com poder de delegação de determinada UJ:

• Seguir os passos das Telas 3 e 4 acima.

Excluir usuário por concessão de perfil indevida:

• Clicar no ícone da lixeira ao lado do nome que se deseja excluir, após seguir os passos acima.

| 🗋 Conceder perfil em órgão/entidade - Google | rome                                           | P. Managers Income of the local division of the local division of |
|----------------------------------------------|------------------------------------------------|----------------------------------------------------------------------------------------------------|
| Attps://contas.tcu.gov.br/econtasW           | /web/concederPerfilOrgaoEntidade/concederPerfi | lOrgaoEntidade.xhtml;nomeSistema                                                                                                    |
| Conceder perfil em órgão/entidade            |                                                |                                                                                                    |
|                                              |                                                |                                                                                                    |
| Concessão realizada com sucesso.             |                                                |                                                                                                    |
|                                              |                                                |                                                                                                    |
| Perfil:                                      | presentador de contas com poder de delegação 🔻 |                                                                                                    |
| Orgão/entidade:                              | anco Central do Brasil                         | ·                                                                                                    |
|                                              |                                                |                                                                                                    |
|                                              |                                                |                                                                                                    |
| Usuários com o perfil selecionado:           |                                                |                                                                                                    |
| Nome                                         | CPF Login                                      |                                                                                                    |
| alexandre e silva silva                      | 001701007711 10007                             | 0007701                                                                                                    |
|                                              |                                                |                                                                                                    |
| Conceder para novos usuários                 |                                                |                                                                                                    |
|                                              |                                                |                                                                                                    |
|                                              |                                                | Fechar                                                                                                    |
|                                              |                                                |                                                                                                    |